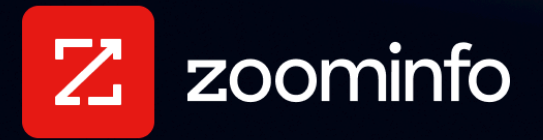

# Auto Provisioning with ZoomInfo and Okta Integration Guide

For administrators setting up ZoomInfo SCIM auto provisioning using Okta

| Supported Features                                         | 2  |
|------------------------------------------------------------|----|
| SSO Requirement                                            | 2  |
| Configuration                                              | 3  |
| Base Configuration                                         | 3  |
| Assign Users                                               | ç  |
| Existing ZoomInfo Org Scenario: Import Users from ZoomInfo | 13 |
| Before You Begin                                           | 13 |
| Procedure                                                  | 14 |
| Known Issues/Troubleshooting                               | 14 |
|                                                            |    |

This document describes how to configure SCIM 2.0 auto provisioning in Okta for ZoomInfo apps.

Contact <u>ZoomInfo Support</u> if you need additional assistance in setting up this configuration for your organization.

## **Supported Features**

The following provisioning features are supported:

| Feature              | Description                                                   |
|----------------------|---------------------------------------------------------------|
| Push new users       | Users created in Okta are also created in ZoomInfo.           |
| Push profile updates | Updates made to the Okta user profile are pushed to ZoomInfo. |

The following operations are supported:

| Operation              | Description                                                                                                    |
|------------------------|----------------------------------------------------------------------------------------------------|
| Create users           | Creates or links a user in ZoomInfo when assigning the app to a user in Okta.                                                                                                    |
| Update user attributes | Okta updates a user's attributes in ZoomInfo when the app is<br>assigned. Future attribute changes made to the Okta user<br>profile will automatically overwrite the corresponding attribute<br>value in ZoomInfo. |
| Deactivate users       | Deactivates a user's ZoomInfo account when it is unassigned in<br>Okta or their Okta account is deactivated. Accounts can be<br>reactivated when the app is reassigned to a user in Okta.                          |

## **SSO Requirement**

To configure SCIM auto provisioning you must have already configured SSO using the ZoomInfo Okta application. See the <u>Single Sign-On with ZoomInfo and Okta Integration Guide</u> for details.

## Configuration

Configuration includes setting up the base configuration for SCIM provisioning and then assigning users. Since implementation steps are made in both Okta and the ZoomInfo Admin Portal, the ZoomInfo Admin and Okta Admin should coordinate on the following steps unless one person has access to both applications.

## **Base Configuration**

1. Navigate to the ZoomInfo app in Okta and click the **Provisioning** tab.

| Z        |         | oomin  | fo           | J. J.  | View Logs M | onitor Import | ts |  |
|----------|---------|--------|--------------|--------|-------------|---------------|----|--|
| General  | Sign On | Mobile | Provisioning | Import | Assignments | i             |    |  |
| Settings |         |        |              |        |             |               |    |  |
| То Арр   |         |        |              |        | okta        | -             | Z  |  |
| To Okta  |         |        |              |        |             |               |    |  |

2. Click Integration on the left and click Edit.

| Z           |            |                                                                                  |        |
|-------------|------------|----------------------------------------------------------------------------------|--------|
| Canaral     | Sim On N   |                                                                                  |        |
| General     | Sign On Iv |                                                                                  |        |
| Settings    |            |                                                                                  |        |
| То Арр      |            |                                                                                  | ]      |
| To Okta     |            | Zoominfo: Configuration Guide                                                    |        |
| Integration |            | Provisioning Certification: Okta Verified                                        |        |
|             |            | Contact partner support: helpmonow@zeeminfo.com                                  |        |
|             |            | Contact partner support: neipmenow@zoominio.com                                  |        |
|             |            | Integration                                                                      | Cancel |
|             |            | ✓ Enable API integration                                                         |        |
|             |            | Enter your Zoominfo credentials to enable user import and provisioning features. |        |
|             |            | Base URL                                                                         |        |
|             |            | API Token                                                                        |        |
|             |            | Test API Credentials                                                             |        |
|             |            |                                                                                  | Save   |

- 3. Select the Enable API integration checkbox.
- 4. Provide the **Base URL** and **API Token**. You can find these in the ZoomInfo Admin Portal.
  - a. Return to the ZoomInfo Admin Portal and go to **User Management > Users > Auto Provisioning**.
  - b. Select the **IdP** tab.

| ito Provis                                                                                                    | sioning / CRM IdP                                                                                                    |                                                 |                                                                                           |
|----------------------------------------------------------------------------------------------------|----------------------------------------------------------------------------------------------------|-------------------------------------------------|-------------------------------------------------------------------------------------------|
| IdP Auto                                                                                                    | o Provisioning                                                                                                    |                                                 |                                                                                           |
| Auto Prov<br>up, you co<br>instruction                                                                                                    | isioning allows user management via your i<br>an see user provisioning status on the User M<br>a guide to learn more. | dentity provider (IdP).<br>lanagement page. See | Once set<br>the Steps to set up Auto Provisioning:<br>1. Set up Single Sign-On with Okta. |
| IdP Type                                                                                                    | Okta V                                                                                                    | Reset                                           | 2. Select your identity provider (IdP)     3. Generate an API Token below.                |
|                                                                                                    |                                                                                                    |                                                 | 4. Add the API Token and Base URL to                                                      |
| Base URL                                                                                                    |                                                                                                    |                                                 |                                                                                           |
| Manage                                                                                                    | Users through IdP                                                                                                    |                                                 |                                                                                           |
| Manage Users through IdP<br>When turned on, Zoominfo users are then managed<br>through your IdP. User Management within<br>Zoominfo will then only show user sync status. You<br>Once IdP is process<br>created, user Auto<br>on for the first time |                                                                                                    |                                                 | processed and subscription sets are                                                       |
| ZoomInfo                                                                                                    | our IdP. User Management within<br>will then only show user sync status. You                                          | on for the fir                                  | er Auto Provisioning will automatically turn<br>st time                                   |

c. Click Generate API Token. Both the Base URL and API Token are now available to copy.

5. Return to the **Provisioning** tab in the Okta ZoomInfo app and paste the **Base URL** and **API Token**.

| Settings    |                                                                               |                                   |   |  |  |
|-------------|-------------------------------------------------------------------------------|-----------------------------------|---|--|--|
| То Арр      |                                                                               |                                   |   |  |  |
| To Okta     | Zoominfo: Configuration Guide      Browisioning Contification: Okta Variation | field                             |   |  |  |
| Integration |                                                                               |                                   |   |  |  |
|             | I his provisioning integration is partner-built by Zoominfo                   |                                   |   |  |  |
|             | Contact partner support: helpmenow@zoominfo.com                               |                                   |   |  |  |
|             | Integration Canc                                                              |                                   |   |  |  |
|             | ✓ Enable API integration                                                      |                                   |   |  |  |
|             | Enter your Zoominfo credentials to enable user                                | import and provisioning features. |   |  |  |
|             | Base URL                                                                      |                                   | ך |  |  |
|             |                                                                               |                                   |   |  |  |
|             | API Token                                                                     | •••••                             |   |  |  |
|             |                                                                               | Test ADI Credentials              |   |  |  |
|             |                                                                               |                                   |   |  |  |
|             |                                                                               | Save                              |   |  |  |

6. Click Test API Credentials and ensure that the connector is successfully configured.

| <ul> <li>Connector configured suc</li> </ul>   | cessfully     |
|------------------------------------------------|---------------|
| ese provisioning features were det<br>nnector: | ected in your |
| Jser Import                                    | ×             |
| mport Profile Updates                          | ×             |
| Create Users                                   | ~             |
| Jpdate User Attributes                         | v             |
| Push Groups                                    | ×             |
|                                                |               |

- 7. Click Save.
- 8. Return to the **Auto Provisioning> IdP** page in the ZoomInfo Admin Portal, refresh the page, and ensure that the **Manage Users through IdP** toggle is automatically turned on.

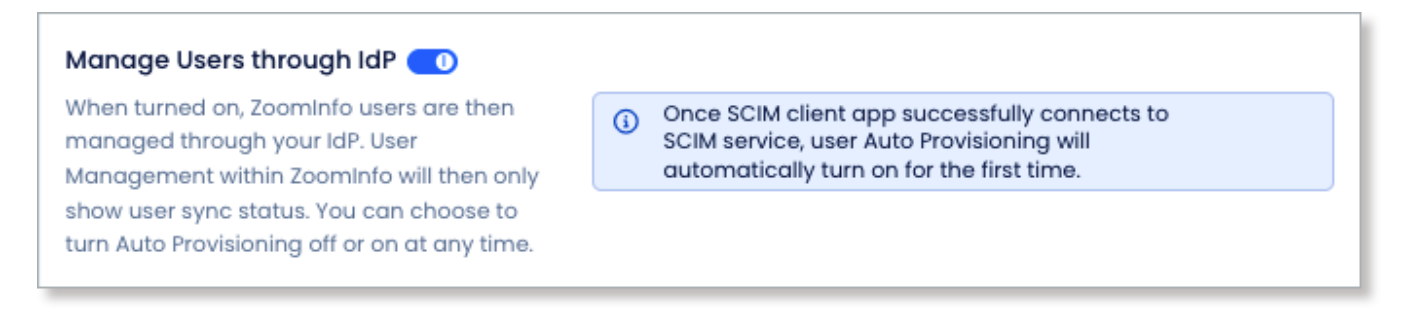

9. Return to the **Provisioning** tab in the Okta ZoomInfo app and click **To App** on the left.

10. In the **Provisioning to App** section, you must select the **Enable** checkbox for:

- Create Users
- Update User Attributes

| Z Zoc             | ominfo                                                                                                    |                  |
|-------------------|----------------------------------------------------------------------------------------------------|------------------|
| General Sign On N | Nobile Provisioning Import Assignments                                                                                                    |                  |
| Settings          |                                                                                                    |                  |
| То Арр            | okta -> Z                                                                                                    |                  |
| To Okta           |                                                                                                    |                  |
| Integration       | Provisioning to App                                                                                                    | Cancel           |
|                   | Create Users                                                                                                    | 🖌 Enable         |
|                   | Creates or links a user in Zoominfo when assigning the app to a user in Okta.                                                                                                    |                  |
|                   | The default username used to create accounts is set to Okta username.                                                                                                    |                  |
|                   | Update User Attributes                                                                                                    | Enable           |
|                   | Okta updates a user's attributes in Zoominfo when the app is assigned. Future attribute changes ma<br>user profile will automatically overwrite the corresponding attribute value in Zoominfo. | ade to the Okta  |
|                   | Deactivate Users                                                                                                    | 🗹 Enable         |
|                   | Deactivates a user's Zoominfo account when it is unassigned in Okta or their Okta account is deact can be reactivated if the app is reassigned to a user in Okta.                              | ivated. Accounts |
|                   |                                                                                                    | Save             |

• Deactivate Users

#### 11. Click Save.

#### 12. Scroll to the **ZoomInfo Attribute Mappings** section.

13. Your attribute mappings are pre-configured as shown below.

| Attribute                            | Attribute Type | Value                                                                                                   | Apply on          |
|--------------------------------------|----------------|----------------------------------------------------------------------------------------------------|-------------------|
| <b>Usename</b><br>userName           | Personal       | Configured in Sign<br>On settings                                                                       |                   |
| <b>Given name</b><br>givenName       | Personal       | user.firstName                                                                                          | Create and update |
| Family name<br>familyName            | Personal       | user.lastName                                                                                           | Create and update |
| <b>Email</b><br>email                | Personal       | user.email                                                                                              | Create and update |
| <b>Role</b><br>ziRole                | Group          | "User"                                                                                                  | Create and update |
| <b>User Credit</b><br>ziUserCredit   | Group          | "Limited"                                                                                               | Create (see note) |
| <b>Credit Limit</b><br>ziCreditLimit | Group          | 1000                                                                                                    | Create (see note) |
| <b>Reset Usage</b><br>ziResetUsage   | Group          | "Monthly"                                                                                               | Create (see note) |
| Product<br>ziProduct                 | Group          | Not mapped. You<br>can assign<br>product(s) by <u>group</u><br>or by <u>individual</u><br><u>people</u> | Not mapped        |

**Note**: These credit-related settings can be updated in the ZoomInfo Admin Portal, so they are set by default to **Create** in the Okta app.

**Important**: If you are an existing ZoomInfo customer and already have active users, ensure that when you add users to the Okta application, the username value and the email value match the ZoomInfo username and email address in the Admin Portal, as shown in the examples below.

### User name and email address values in the Okta app

| Username    | firstname.lastname@zoominfo.com       |  |  |
|-------------|---------------------------------------|--|--|
|             | Overrides default value <b>OReset</b> |  |  |
| Given name  | FirstName                             |  |  |
|             | Overrides default value <b>OReset</b> |  |  |
| Family name | LastName                              |  |  |
|             | Overrides default value <b>OReset</b> |  |  |
| Email       | firstname.lastname@zoominfo.com       |  |  |
|             | Overrides default value <b>OReset</b> |  |  |

### User name and email address values in the ZoomInfo Admin Portal

| * First Name: |                                      | Subscription:         | Engage Bundle (Mon Oct 23 2023), S 🗸 |
|---------------|--------------------------------------|-----------------------|--------------------------------------|
| * Last Name:  |                                      | Bulk Credit Limit:    | Set Limit to 🗸 1000                  |
| * Email:      |                                      | Bulk Credit Limit:    | Monthly     Manual     Reset Usage   |
| * User Name:  | Set User Name equal to Email         | Bulk Credit Usage:    | 0/1.000                              |
| Is Admin      | (McLeased) (Admin)                   | Monthly Credit Usage: | 0/1,000                              |
| Group:        | Assign to Existing Group   New Group | Additional Actions:   | -Select-                             |
| Engage:       | Assign Profile   Add to Team         | Trials:               | -Select-                             |

## **Assign Users**

**Note (for existing ZoomInfo orgs)**: If you have an existing ZoomInfo implementation with users defined in the ZoomInfo Admin Portal, you can import these users to the ZoomInfo Okta app. See <u>Existing ZoomInfo Org Scenario: Import Users from ZoomInfo</u> for details.

There are two ways to assign users to ZoomInfo products in the Okta app - as individuals (People) or by one or more Groups. Most organizations will use groups.

### **Assign by People**

Smaller organizations can assign individuals (People) and choose the subscribed product(s).

### Assign by Group(s)

Assigning users to product(s) using groups is more appropriate for larger organizations. To create a group:

1. In the left navigation for the Okta admin portal, select **Directory > Groups**.

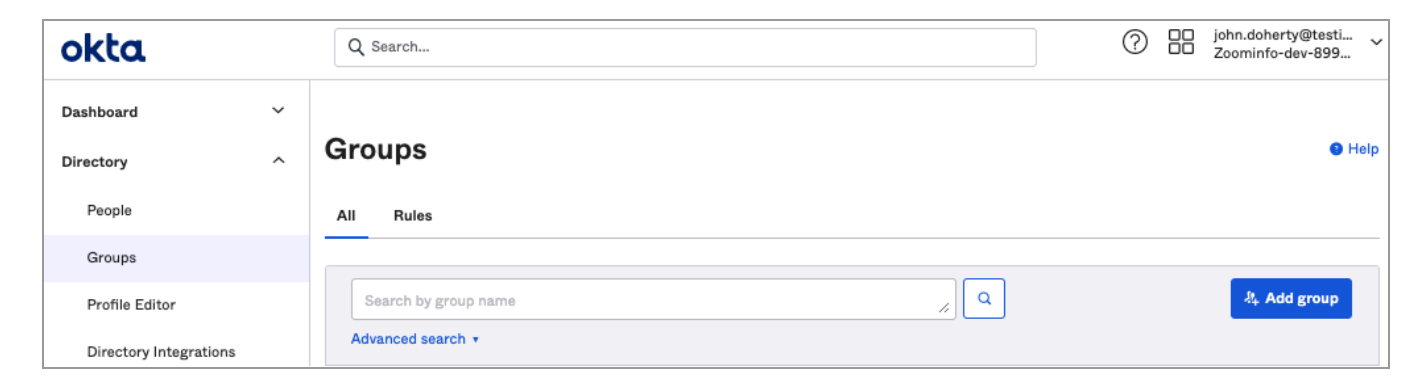

2. Click Add group and provide a name and optional description.

| Add group              |                                  |
|------------------------|----------------------------------|
| Name                   | Sales Users                      |
| Description (optional) | Group containing all Sales users |
|                        | Save Cancel                      |

- 3. Click Save.
- 4. Click the group you just created (in this example, Sales Users).

| Groups                                            |        | Help                     |
|---------------------------------------------------|--------|--------------------------|
| All Rules                                         |        |                          |
| Search by group name                              | × Q    | 杉 <sub>+</sub> Add group |
| Advanced search * Group source type All *         |        | Showing 10               |
| Group name                                        | People | Applications             |
| O Alla Group B<br>No description                  | 7      | 1                        |
| O Sales Users<br>Group containing all Sales users | 0      | 0                        |

### 5. Click the **Applications** tab.

| ← Back to Groups                                            |                                                                          |  |  |  |
|-------------------------------------------------------------|--------------------------------------------------------------------------|--|--|--|
| O Sales Users                                               | Actions v                                                                |  |  |  |
| Group containing all Sales users                            |                                                                          |  |  |  |
| ① Created: 09/27/2022 ③ Last modified: 09/27/2022 View logs |                                                                          |  |  |  |
| People Applications Profile Directories Admin roles         |                                                                          |  |  |  |
| Applications                                                |                                                                          |  |  |  |
| Assign applications                                         | Group Members                                                            |  |  |  |
|                                                             | members of a group. People are                                           |  |  |  |
|                                                             | automatically assigned any apps that                                     |  |  |  |
| 01101110<br>01101111                                        | are members of a group.                                                  |  |  |  |
| 0110100<br>010100                                           | Directories, like Active Directory or<br>Workday with profile management |  |  |  |
| 0110101<br>01101110                                         | enabled, will manage user profiles when                                  |  |  |  |
| 01100111 they are members of a group.                       |                                                                          |  |  |  |
| No Apps assigned to this group                              | Use Assign People to add people to this                                  |  |  |  |
| Use Manage Apps to assign apps to this group                | group. Use Assign applications to do                                     |  |  |  |
|                                                             | the equivalent for applications.                                         |  |  |  |

6. Click **Assign applications** and search for *ZoomInfo*.

| Assign Applications to Sales Users |        |  |
|------------------------------------|--------|--|
| zoominfo tech                      |        |  |
| Zoominto ZoomInfo Technologies     | Assign |  |

- 7. Click Assign.
- 8. Scroll down to the **Product** section and select one or more appropriate products (in this example, *Sales*).

**Note**: To see the list of subscribed ZoomInfo products for your organization, go to the **ZoomInfo Admin Portal** and select the **Admin Dashboard**. The list of packages is provided on the **Overview** tab.

- The list includes the total number of seats, available seats and expiration dates for each product.
- If your users need more than one product (for example, ZoomInfo Sales and ZoomInfo Marketing), create a group with all applicable products selected.

| Department | user.department                                                                                                    |  |  |
|------------|----------------------------------------------------------------------------------------------------|--|--|
|            | This is the default value <b>/Override</b>                                                                                                    |  |  |
| Product    | <ul> <li>Sales</li> <li>Marketing</li> <li>Talent</li> <li>Engage</li> <li>Zl Chat</li> <li>Reachout Lite</li> <li>Overrides default value OReset</li> </ul> |  |  |

9. Click Save and Go Back and then click Done.

10. Click the **People** tab for the group.

|         | Actions <b>•</b>    |
|---------|---------------------|
|         |                     |
|         |                     |
|         |                     |
|         |                     |
| ٩       | ••• • Assign people |
|         |                     |
|         | Showing 0 of 0      |
| Managed |                     |
|         | Q<br>Managed        |

- 11. Click **Assign people** and select the users you want to include in the group.
- 12. When finished, click **Done**.
- 13. Return to the **Applications** tab in the ZoomInfo app and search for *ZoomInfo*.

| Directory      | ~ |
|----------------|---|
| Customizations | ~ |
| Applications   | ^ |
| Applications   |   |
| Self Service   |   |
|                |   |

14. On the Assignments tab, select Groups under Filters.

| General Sign C | ZoomInfo         Active v       Image: Second second se |  |  |
|----------------|----------------------------------------------------------------------------------------------------|--|--|
| Assign v       | Convert assignments V L Provision User<br>Groups V                                                                                                    |  |  |
| Filters        | Priority Assignment                                                                                                    |  |  |
| People         |                                                                                                    |  |  |
| Groups         | 01101110                                                                                                    |  |  |
|                | 01101111<br>01120100                                                                                                    |  |  |

The group you created (e.g., Sales) is listed as assigned to the ZoomInfo app.

## Existing ZoomInfo Org Scenario: Import Users from ZoomInfo

If you are an existing ZoomInfo organization that already has users defined in the ZoomInfo Admin Portal (**Users Management > Users**), you can import them into the Okta app.

## **Before You Begin**

Note the following considerations:

- **Groups**: The ZoomInfo Okta app does not support the import of groups. You can only import individual users into the Okta app. If using groups, you will need to assign these in the Okta app after the import is complete.
- User Attributes: The Okta app supports the import of the following People-type attributes: userName, givenName, familyName, and email.

**Note**: Okta's "Import users" process, which retrieves user information from SCIM responses, expects an email type for each user email as defined in the SCIM protocol (allowing multiple emails with types). However, ZoomInfo's system only supports a single email address per user and does not categorize email types. Consequently, SCIM responses from ZoomInfo will contain a null value for email type.

• Group Attributes: You will need to apply any Group-type attributes in the Okta app. These attributes include ziRole, ziUserCredit, ziCreditLimit, ziResetUsage, and ziProduct. See this table for a full list of supported attributes in the ZoomInfo Okta app.

## Procedure

To import your ZoomInfo users:

- 1. Establish the configuration as described in <u>Base Configuration</u>.
- 2. Navigate to the ZoomInfo app in Okta and click the **Import** tab.

| General        | Sign On | Provisioning     | Import   | Assignments           |
|----------------|---------|------------------|----------|-----------------------|
| Import Results |         |                  |          |                       |
| ,L Import      | Now     | Clear Unconfirme | ed Users | 0 imported users need |

3. Click Import Now.

A list of users displays. Review and confirm the list of users you want to import and complete the import process.

4. Once imported, you can assign these individual users to groups and set other Group-type attributes such as role, credit-related settings, and product associations as described in <u>Assign</u> <u>Users</u>.

**Note**: User assignment status (scim-active) differs from user activeness in the ZoomInfo platform (platform-active). A user is platform-active if they have a product seat. A user is scim-active if assigned to a SCIM client app and their information is synced between the client and server. The 'active' attribute in SCIM requests and responses pertains only to scim-active status.

## **Known Issues/Troubleshooting**

#### **Provisioning issues**

If provisioning fails, ensure that the **Provisioning to App** settings are all set to **Enable** as described in <u>step 10</u> of <u>Base Configuration</u>.

#### Product assignment issues

We recommend that the ZoomInfo admin verify the number of seats available per product before performing user/group assignment.

- For any product(s), if there are more users than the seats available, user provisioning will fail.
- Provisioning will also fail if you do not associate a subscribed product with assigned users as described in <u>Assign Users</u>.

In addition, here are some examples of issues that could occur with product assignment:

- If you associate a user or group with both the ZoomInfo Sales and ZoomInfo Marketing products, but your organization has only subscribed to Sales, the user or group provisioning will fail.
- If you associate a user or a group with ZoomInfo Sales, but your organization has only subscribed to ZoomInfo Marketing, provisioning will fail.
- If you assign a user to ZoomInfo Sales and there are no more available Sales seats, then the user provisioning will fail. For example, if there are 100 Sales seats and you assign 120 users to the ZoomInfo Okta application, user provisioning will fail for the last 20 users. You will be notified of this failure in Okta SCIM client (indicated by a red X icon next to the user). In this case, your company would need to purchase additional 20 Sales seats before you can reassign users to the application to successfully provision them.
- If you assign a user Sales and Marketing and if there are no more available Marketing seats, then the user provisioning will fail.

### Disabling SSO and auto provisioning

If you want to disable SSO and auto provisioning, ensure that you do so in this *exact order* in the ZoomInfo Admin Portal:

- 1. Go to Admin Portal > User Management > Users > Auto Provisioning.
- 2. Select the **IdP** tab.
- 3. Turn off the Auto Provisioning User Management toggle.
- 4. Go to User Management > Single Sign On and click Reset All in the upper right.

#### Troubleshooting

When viewing people in the **Assignments** tab you may see a red ball icon next to a person's name. Refresh the page to try to resolve it.